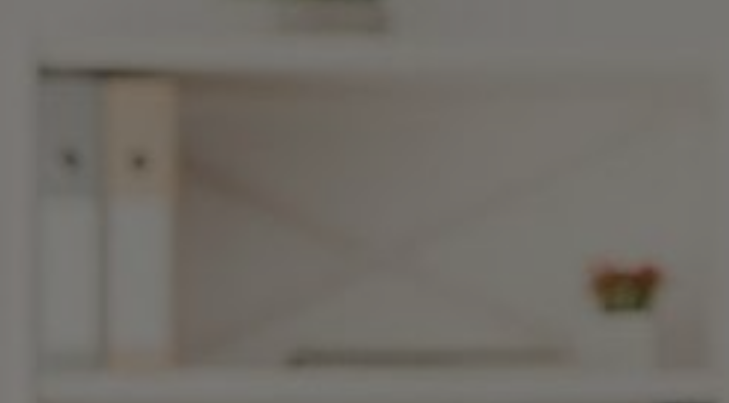

# HOW TO ENROLL

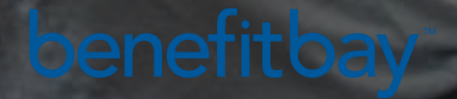

# **Benefitbay – How To Enroll**

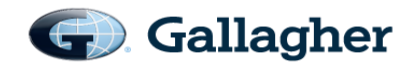

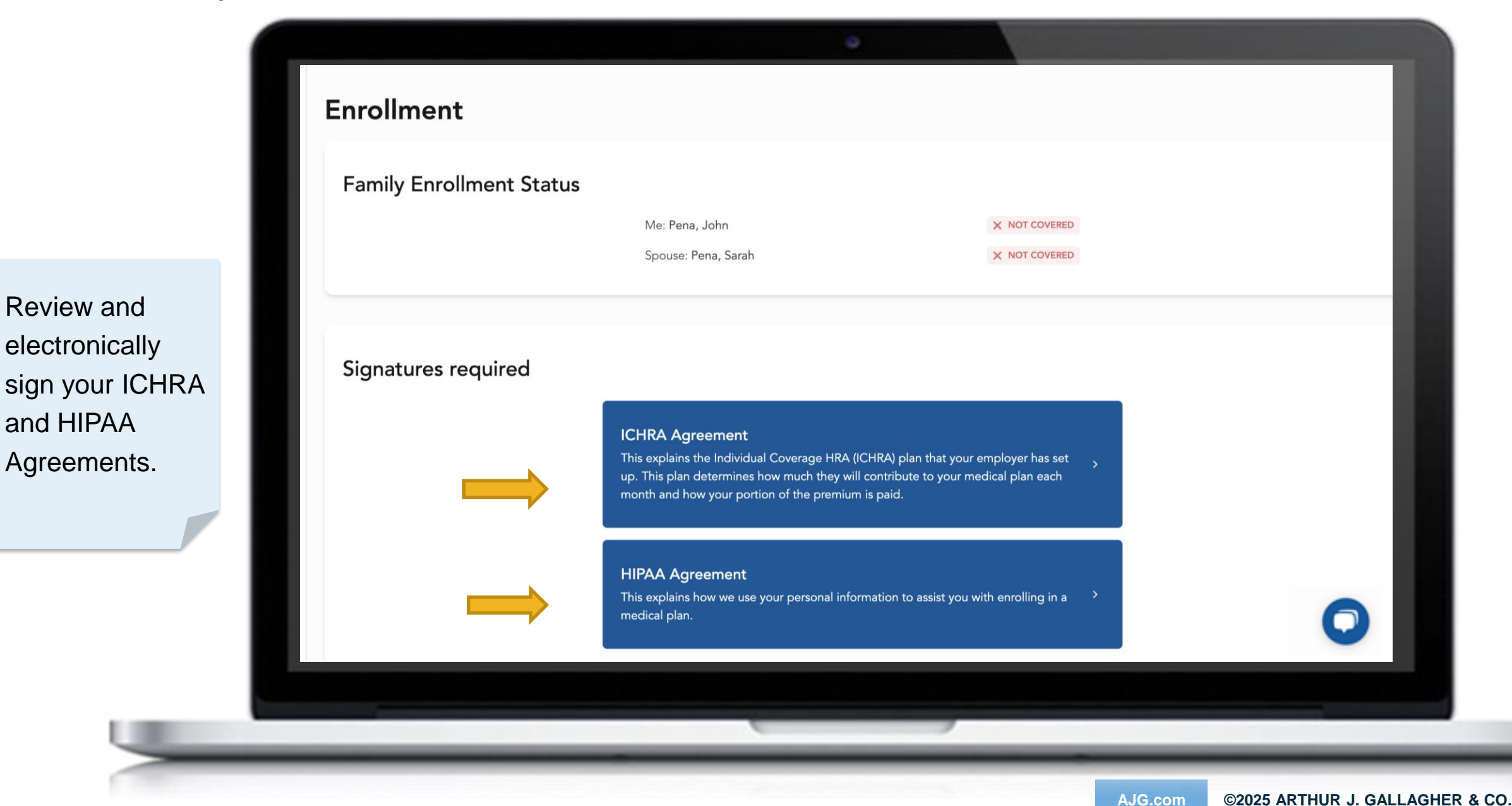

Review and

and HIPAA

# Benefitbay – How To Enroll

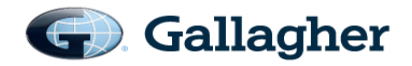

Those choosing to shop for coverage in the ICHRA plan will select the "Shop" button.

|                                                      |                                                                                                    | •                                    |   |
|------------------------------------------------------|----------------------------------------------------------------------------------------------------|--------------------------------------|---|
| Enrollment ends on October 31, 2023 for coverage s   | arting 2023-12-01                                                                                               |                                      |   |
| Your available employer contribution is up to: \$616 | 08                                                                                                    |                                      |   |
| Enrollment                                           |                                                                                                    |                                      |   |
| Family Enrollment Status                             |                                                                                                    |                                      |   |
|                                                      | Me: Pena, John                                                                                                  | × NOT COVERED                        | > |
|                                                      | Spouse: Pena, Sarah                                                                                             | × NOT COVERED                        |   |
| Your options                                         | <b>Shop</b><br>I would like to review the available plan options.                                               | >                                    |   |
|                                                      | Custom Plan Entry<br>Enter custom plan details for government-subsidiz                                          | ed or Medicare plans.                |   |
|                                                      | Waive<br>I do not need to enroll in any plans. I understand to<br>changes unless I have a qualifying life event | hat I will not be able to make any > |   |
|                                                      | -                                                                                                    |                                      |   |

# Benefitbay – How To Enroll

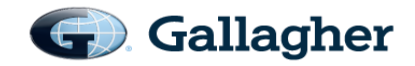

| Employees will     |                                                                               |            |
|--------------------|-------------------------------------------------------------------------------|------------|
| see their employer | nrollment ends on September 21, 2023 <u>Learn more</u>                        |            |
| ICHRA              | ur Employer ICHRA contribution is up to: \$928.12                             |            |
| contribution       |                                                                               |            |
| displayed.         | t's select which family members you want to be included in this medical cover | age        |
|                    |                                                                               |            |
| Choose which       | Jane Hubbard                                                                  |            |
| family members     | ct the address for the plan selection                                         |            |
| you will be Addres | ess                                                                           |            |
| shopping for or    | 3 Fun Lane, City 95252 V                                                      |            |
| covering.          | This address will be set as the home address for all included family members  |            |
|                    |                                                                               |            |
|                    | Save and continue Back to dashboard                                           |            |
|                    |                                                                               |            |
|                    |                                                                               |            |
|                    |                                                                               |            |
|                    |                                                                               | $\bigcirc$ |
|                    |                                                                               |            |
|                    |                                                                               |            |
|                    |                                                                               |            |

### Benefitbay – Subsidy Check

Based on your cost of insurance and your income, you may get presented with two options to choose from; you can select your employer's ICHRA contribution <u>OR</u> a government subsidy, whichever is greater.

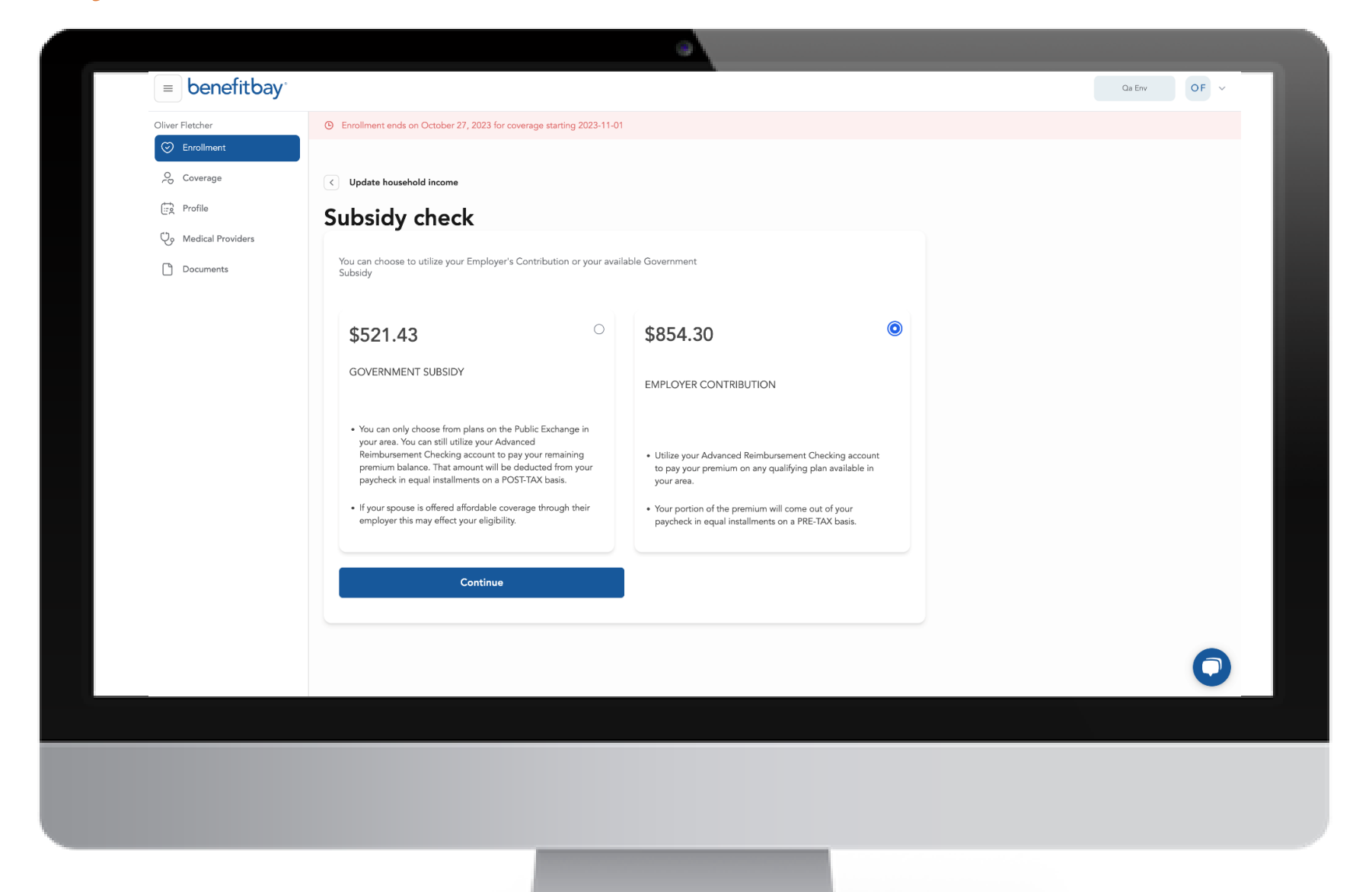

AJG.com

G Gallagher

# **Benefitbay – Plan Filter Options**

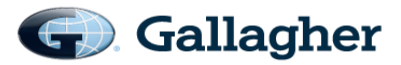

You may want to use the filters to shop for available plans.

You can filter by:

- □ Carrier
- Metal levels
- □ Plan type
- □ HSA eligible
- □ Network
- Providers

You can also a sort by:

- Premium (Low-High)
- Premium (High-Low)
- □ Deductible (Low-High)
- Deductible (High-Low)

| Enrollment ends on November 12, 2024 for coverage starting Dec |                                       |  |
|----------------------------------------------------------------|---------------------------------------|--|
| Go back to enrollment                                          | Carriers                              |  |
| 25 available medical plans                                     | BlueCross BlueShield of Massachusetts |  |
| Sort by                                                        | Harvard Pilgrim Health Care           |  |
| Premium Low-High ~ 111 Filters                                 | Mass General Brigham                  |  |
|                                                                | THP Direct                            |  |
| <b>#0.00</b>                                                   | WellSense Health Plan (BMC)           |  |
| <b>\$U.UU</b><br>My cost per pay period                        | Metal levels                          |  |
| Carrier                                                        | Bronze                                |  |
| THP Direct                                                     | Expanded bronze                       |  |
| Plan<br>Tufts Health Direct Bronze 2850                        | Silver                                |  |
| Plan ID                                                        | Gold                                  |  |
| 59763MA0040014-01                                              | Platinum                              |  |
| Individual Deductible<br>\$2,850                               | Plan types                            |  |
| Individual Max Out Of Pocket                                   | П нмо                                 |  |
| Coinsurance                                                    | PPO                                   |  |
| Show more details ~                                            | HSA Eligible                          |  |
|                                                                | Yes                                   |  |
| Compare                                                        | □ No                                  |  |
|                                                                | Networks                              |  |
|                                                                | Allies                                |  |
| Need help s                                                    | Hmo Blue                              |  |
| Let our expert te                                              | Hmo Flex                              |  |
| Schedule a call :                                              | Standard                              |  |
|                                                                |                                       |  |

# Benefitbay – Plan Comparisons

| \$0.00                                                                   |  |
|--------------------------------------------------------------------------|--|
| My cost per pay period                                                   |  |
| Carrier<br>Ambetter                                                      |  |
| Silver 201 HSA                                                           |  |
| 9an ID<br>1663FL0170003                                                  |  |
| ndividual Deductible<br>n-Network: \$5,800 / Out-of-Network: Not Covered |  |
| ndividual Max Out of Pocket                                              |  |
| Colneurance                                                              |  |
| )%                                                                       |  |
| Add Preferred                                                            |  |
|                                                                          |  |
| \$0.37                                                                   |  |
| My cost per pay period                                                   |  |
| Carrier                                                                  |  |
| Ambetter                                                                 |  |
| B Bronze 7                                                               |  |
| Plan ID<br>21863FL0160002                                                |  |
|                                                                          |  |

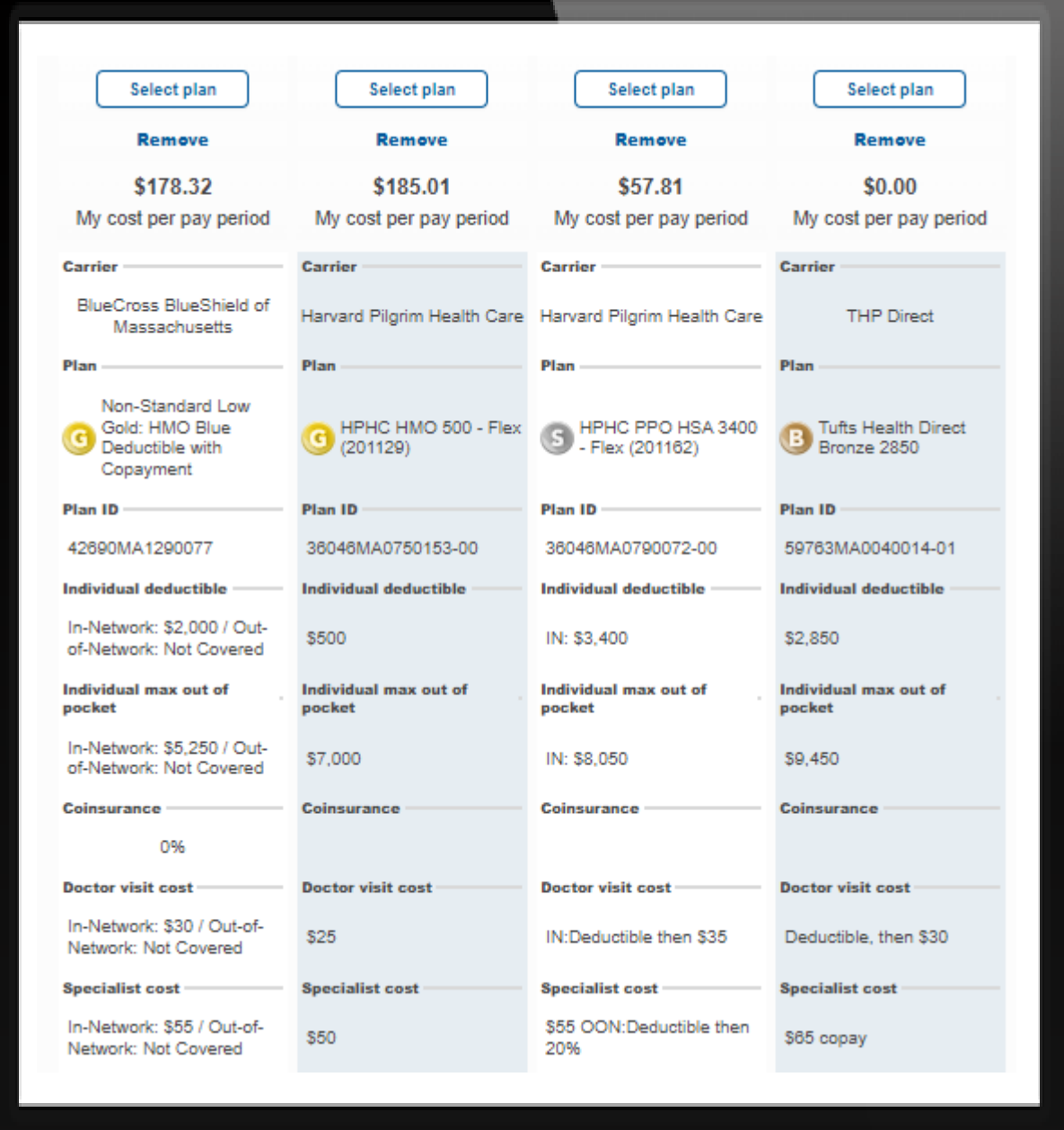

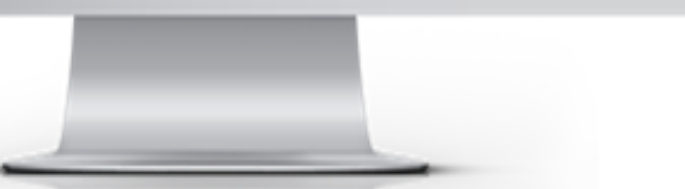

# Benefitbay – What If I Still Need Help?

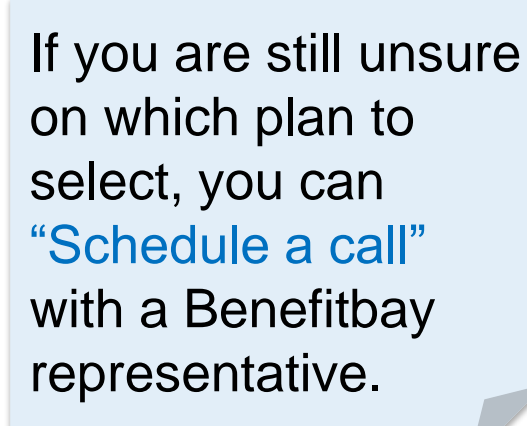

| \$1.26                                                                            | L              |
|-----------------------------------------------------------------------------------|----------------|
| My cost per pay period                                                            |                |
| <b>Carrier</b><br>Oscar                                                           |                |
| <b>Plan</b><br>Bronze Simple- Standard                                            |                |
| Individual Deductible<br>In-Network: \$9,100 / Out-of-Network: Not Covered        |                |
| Individual Max Out Of Pocket<br>In-Network: \$9,100 / Out-of-Network: Not Covered |                |
| Coinsurance<br>0%                                                                 |                |
| Show more details ~                                                               |                |
|                                                                                   |                |
| *** ~~                                                                            | ſ              |
| Still not sure which plan to select?                                              |                |
| Let our expert team help guide you to the perfect plan for you.                   | 20<br>20<br>20 |
| Schedule a call >                                                                 |                |

G Gallagher

# Benefitbay – What If I Still Need Help?

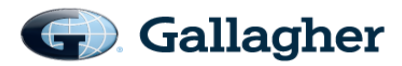

### Your personalized benefits journey is almost complete.

Please review the plan shown and confirm that you have selected the insurance policy you would like to enroll for 2023.

Schedule time with enroller

Please reach out to us at **support@benefitbay.com** or use the BenefitBay™ chat in the bottom right corner.

Pick a convenient time to speak with a Benefitbay representative or enroller for assistance.

# Benefitbay – Review Your Selected Plan and Confirm G Gallagher

### Review your plan details one more time.

### \$75.47

My cost per pay period

**Carrier** Anthem

**Plan** Bronze 60 HDHP EPO

Individual Deductible In-Network: \$7,000 / Out-of-Network: Not Covered

Individual Max Out Of Pocket In-Network: \$7,000 / Out-of-Network: Not Covered

Coinsurance

### <u>Show more details</u> $\sim$

Doctor Visit Cost In-Network: \$0 after deductible / Out-of-Network: Not Covered

Specialist Cost In-Network: \$0 after deductible / Out-of-Network: Not Covered

### ER Visit

In-Network: \$0 after deductible / Out-of-Network: \$0 after deductible | limit: waived if admitted

#### Prescription Drugs

In-Network: \$0 after deductible / Out-of-Network: Not CoveredIn-Network: \$0 after deductible / Out-of-Network: Not CoveredIn-Network: \$0 after deductible / Out-of-Network: Network: Network: Network: Network: Network: Network: Network: Network: Network: Network: Network: Network: Network: Network: Network: Network: Network: Network: Network: Network: Network: Network: Network: Network: Network: Network: Network: Network: Network: Network: Network: Network:

### Plan Type

EPO

### Metal

Expanded Bronze

### Effective Date 10/01/2023

HSA Eligible Yes

# Benefitbay – Review Your Selected Plan and Confirm G Gallagher

### Doctor Visit Cost

In-Network: \$0 after deductible / Out-of-Network: Not Covered

### Specialist Cost

In-Network: \$0 after deductible / Out-of-Network: Not Covered

### ER Visit

In-Network: \$0 after deductible / Out-of-Network: \$0 after deductible | limit: waived if admitted

### Prescription Drugs

In-Network: \$0 after deductible / Out-of-Network: Not CoveredIn-Network: \$0 after deductible / Out-of-Network: Not CoveredIn-Network: \$0 after deductible / Out-of-Network: Not CoveredIn-Network: \$0 after deductible / Out-of-Network: Not CoveredIn-Network: \$0 after deductible / Out-of-Network: Not CoveredIn-Network: \$0 after deductible / Out-of-Network: Not CoveredIn-Network: \$0 after deductible / Out-of-Network: Not CoveredIn-Network: \$0 after deductible / Out-of-Network: Not CoveredIn-Network: \$0 after deductible / Out-of-Network: \$0 after deductible / Out-of-Network: Not CoveredIn-Network: \$0 after deductible / Out-of-Network: Not CoveredIn-Network: \$0 after deductible / Out-of-Network: \$0 after deductible / Out-of-Network: \$0 after deductible / Out-of-Network: \$0 after deductible / Out-of-Network: \$0 after deductible / Out-of-Network: \$0 after deductible / Out-of-Network: \$0 after deductible / Out-of-Network: \$0 after deductible / Out-of-Network: \$0 after deductible / Out-of-Network: \$0 after deductible / Out-of-Network: \$0 after deductible / Out-of-Network: \$0 after deductible / Out-of-Network: \$0 after deduct

#### Plan Type EPO

Metal Expanded Bronze

Effective Date 10/01/2023

### HSA Eligible

Yes

Market Off-Exchange

Family Deductible \$In-Network: \$14,000 / Out-of-Network: Not Covered

Monthly ICHRA Amount \$928.12

Family Out of Pocket Max In-Network: \$14,000 / Out-of-Network: Not Covered

### Providers in Network

Dr. Walter Kip Johnson

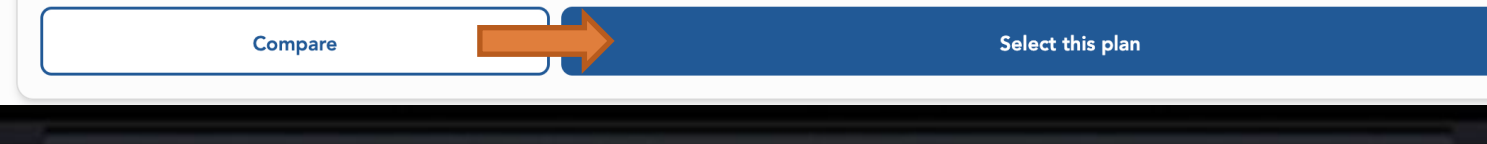

 $\odot$ 

# Confirm your selection.

# Benefitbay: Complete Enrollment by Submitting App

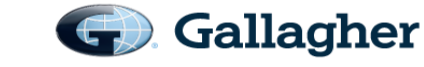

Confirm your cost per pay period and then select "Submit my application".

|  | Your personalize | d benefits | journey is | almost | complete |
|--|------------------|------------|------------|--------|----------|
|--|------------------|------------|------------|--------|----------|

IMPORTANT! HMO plans require that each person on the plan has a primary care physician (PCP). If you have selected a PCP they may not be available for this plan. You can either select a different PCP or submit the application and the carrier will select a PCP for anyone without a valid PCP below.

Availability

| Participants  | Provider       |
|---------------|----------------|
| Erin Colligan | X NOT SELECTED |
| YYYY Colligan | X NOT SELECTED |

| age Providers | Manage |
|---------------|--------|
|---------------|--------|

Please review the information shown and confirm that you have selected the insurance policy you would like for coverage starting December 2024.

Once your application has been submitted you will need to work with benefitbay® support if you require any changes. If we need anything else, we will reach out. Please be sure to respond promptly to emails from support@benefitbay.com.

#### Submit my application

Please reach out to us at support@benefitbay.com or use the benefitbay® chat in the bottom right corner if you have any questions

Need help selecting a plan? Let our expert team help guide you to the perfect plan Schedule a call >

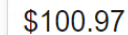

My cost per pay period

Carrier Harvard Pilgrim Health Care

Plan S HPHC HMO HSA 3400 - Flex (2011

Plan ID 36046MA0750168-00

Individual Deductible \$3,400

Individual Max Out Of Pocket \$8,050

Coinsurance

22

Participants Erin Colligan / YYYY Colligan

Show more details ~

AJG.com ©2025 AR

# **Enrollment: Payment Information**

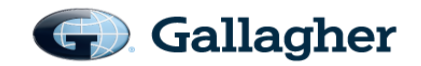

|                                     | Enrollment                                                                                                    |
|-------------------------------------|----------------------------------------------------------------------------------------------------|
|                                     | Enrollment complete<br>Great job! Your enrollment is complete. If you need to make any<br>changes to the plans below, please reach out to us using the chat<br>bubble or email us at support@benefitbay.com. |
| Congratulations!<br>Your enrollment | Family enrollment status<br>Me: Brady, Tom                                                                                                    |
| is complete.                        | Enrolled plans                                                                                                    |
|                                     | \$44.40<br>My cost per pay period<br>Carrier<br>UnitedHealthcare<br>Plan<br>G UHC Gold Advantage (\$0 Virtual Urgent Care, \$3 Tier 2 Rx, \$0 Insulin)                                                       |
|                                     |                                                                                                    |
|                                     | AJG.com ©2025 ARTHUR J. GALLAGHER & C                                                                                                    |

# Benefitbay: You can find all your documents here

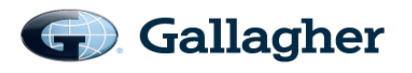

Your home screen also contains a link to your Documents.

| Individual coverage HRA notice  |  |   |
|---------------------------------|--|---|
| Gold Classic- Standard          |  |   |
| ICHRA Plan Document             |  |   |
| Signed HIPAA Agreement Document |  |   |
| Signed ICHRA Agreement Document |  |   |
|                                 |  | 6 |
|                                 |  |   |

# Benefitbay: Your Benefitbay provided banking info

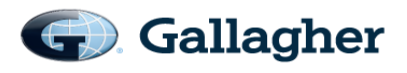

If you need to make a premium payment for your individual medical plan, you will use your Benefitbay ARC (advanced premium payment) account. The account information is located under the Wallet tab and displays your Account and Routing numbers for premium payment. You may need to access these to set up monthly recurring payments with your medical carrier of choice. If you need help setting up your payment method, please contact Benefitbay support for assistance. Benefitbay may also reach out to you as well.

|                    | ARC account                       |                              |                    |              |       |        |        |  |
|--------------------|-----------------------------------|------------------------------|--------------------|--------------|-------|--------|--------|--|
|                    | Name on account:                  | Jeni Jenny                   | C                  |              |       |        |        |  |
| ) Coverage         | Routing:                          | 8675309                      | O                  |              |       |        |        |  |
| Profile            | Account number:                   | XXXX1982                     | C                  |              |       |        |        |  |
| Wallet             | Latest transaction:               | 11/04/2                      | 024                |              |       |        |        |  |
| Employment History |                                   |                              |                    |              |       |        |        |  |
| EP history         |                                   |                              |                    |              |       |        |        |  |
| Medical Providers  |                                   |                              |                    |              |       |        |        |  |
| Documents          | Do <b>NOT</b> use<br>Use the info | your persona<br>under the Wa | al ban<br>allet ta | k acc<br>ab. | count | Inform | ation. |  |
| Employee Notes     |                                   |                              |                    |              |       |        |        |  |